## **Lost Revenues**

1. From CRM module, click Lost Revenues. Lost Revenues/Missing Sales screen will appear:

| Last Revenues / Missing Soles  |                         |                               |                                         |                                              |                                           |                                                |                                                   |                                                        |                                        |  |  |  |  |  |
|--------------------------------|-------------------------|-------------------------------|-----------------------------------------|----------------------------------------------|-------------------------------------------|------------------------------------------------|---------------------------------------------------|--------------------------------------------------------|----------------------------------------|--|--|--|--|--|
| Save Close                     |                         |                               |                                         |                                              |                                           |                                                |                                                   |                                                        |                                        |  |  |  |  |  |
| Details                        |                         |                               |                                         |                                              |                                           |                                                |                                                   |                                                        |                                        |  |  |  |  |  |
| Revenue                        | venue                   | Opportunity Dat               | e Campaign                              |                                              | Salesperson                               |                                                |                                                   |                                                        |                                        |  |  |  |  |  |
| From 1/1/2017 🔲 To 12/31/2017  | From 1/1/2              | 018 🗏 To 12/31/2018           | 3/21/2018                               | Campaign                                     | ~                                         | Salesperson                                    | ~                                                 |                                                        |                                        |  |  |  |  |  |
| B View - De Export Filter (F3) |                         |                               |                                         |                                              |                                           |                                                |                                                   |                                                        |                                        |  |  |  |  |  |
| Customer / Category / Item     | Last 3 Years Ave. Sales | Last 3 Years Ave. Sales Units | 01/01/2017 to 12/31/2017<br>Total Sales | 01/01/2017 to 12/31/2017<br>Total Sales Qty. | 01/01/2018 to 12/31/2018<br>Sales Shipped | 01/01/2018 to 12/31/2018<br>Sales Shipped Qty. | 01/01/2018 to 12/31/2018<br>Sales Not Yet Shipped | 01/01/2018 to 12/31/2018<br>Sales Not Yet Shipped Qty. | 01/01/2018 to 12/31/2018<br>Contracted |  |  |  |  |  |
| 4                              | 428,341.67              | 3.00                          | 0.00                                    | 0.00                                         | 0.0                                       | 0 0.00                                         | 0.00                                              | 0.00                                                   | 0.00                                   |  |  |  |  |  |
| a 🔚 Software                   | 428,341.67              | 3.00                          | 0.00                                    | 0.00                                         | 0.0                                       | 0 0.00                                         | 0.00                                              | 0.00                                                   | 0.00                                   |  |  |  |  |  |
| 10                             | 81,516.67               | 0.33                          | 3 0.00                                  | 0.00                                         | 0.0                                       | 0 0.00                                         | 0.00                                              | .00 0.0                                                | 0.00                                   |  |  |  |  |  |
| E 20                           | 24,566.67               | 0.33                          | 0.00                                    | 0.00                                         | 0.0                                       | 0 0.00                                         | 0.00                                              | 0.00                                                   | 0.00                                   |  |  |  |  |  |
| ≣ 30                           | 16,750.00               | 0.33                          | 0.00                                    | 0.00                                         | 0.0                                       | 0.00 0.00                                      |                                                   | 0.00                                                   | 0.00                                   |  |  |  |  |  |
| ₩ 40                           | 108,875.00              | 0.33                          | 0.00                                    | 0.00                                         | 0.0                                       | 0 0.00                                         | 0.00                                              | 0.00                                                   | 0.00                                   |  |  |  |  |  |
| 50                             | 22,333.33               | 0.33                          | 0.00                                    | 0.00                                         | 0.00                                      |                                                | 0.00                                              | 0.00                                                   | 0.00                                   |  |  |  |  |  |
| E 60                           | 43,575.00               | 43,575.00 0.33                |                                         | 0.00                                         | 0.0                                       | 0 0.00                                         | 0.00                                              | 0.00                                                   | 0.00                                   |  |  |  |  |  |
| 70                             | 43,575.00               | 0.33                          | 0.00                                    | 0.00                                         | 0.0                                       | 0 0.00                                         | 0.00                                              | 0.00                                                   | 0.00                                   |  |  |  |  |  |
| E 80                           | 43,575.00               | 0.33                          | 0.00                                    | 0.00                                         | 0.0                                       | 0 0.00                                         | 0.00                                              | 0.00                                                   | 0.00                                   |  |  |  |  |  |
| E 90                           | 43,575.00               | 0.33                          | 0.00                                    | 0.00                                         | 0.0                                       | 0 0.00                                         | 0.00                                              | 0.00                                                   | 0.00                                   |  |  |  |  |  |

| Lost Revenues / Missing Sales |                               |                                                        |                           |                       |                                             |                                         |                           |                                        |                  |            |         |                  |                  |           |                  | ▲ □              |         |
|-------------------------------|-------------------------------|--------------------------------------------------------|---------------------------|-----------------------|---------------------------------------------|-----------------------------------------|---------------------------|----------------------------------------|------------------|------------|---------|------------------|------------------|-----------|------------------|------------------|---------|
| s                             | ave Close                     |                                                        |                           |                       |                                             |                                         |                           |                                        |                  |            |         |                  |                  |           |                  |                  |         |
| Details                       |                               |                                                        |                           |                       |                                             |                                         |                           |                                        |                  |            |         |                  |                  |           |                  |                  |         |
|                               | Revenue                       | evenue Compare to Revenue                              |                           |                       |                                             | Opportur                                | Opportunity Date Campaign |                                        |                  |            | Salesp  | erson            |                  |           |                  |                  |         |
|                               | From 1/1/                     | 1/1/2017 To 12/31/2017 From 1/1/2018 To 12/31/2018     |                           |                       |                                             | 018 🗐 3/21/20                           | 8 🗉                       | Campaign v                             |                  |            |         | Salesperson 🗸 🗸  |                  |           |                  |                  |         |
| 8 Wev- Dp Export Filter(F3)   |                               |                                                        |                           |                       |                                             |                                         |                           |                                        |                  |            |         |                  |                  |           |                  |                  |         |
| 50<br>21                      | o 12/31/2018<br>t Yet Shipped | 01/01/2018 to 12/31/2018<br>Sales Not Yet Shipped Qty. | 01/01/2018 to 12/3<br>Con | 31/2018 (<br>ntracted | 01/01/2018 to 12/31/2018<br>Contracted Qty. | 01/01/2018 to 12/31/2018<br>Total Sales | 01/01/2                   | 2018 to 12/31/2018<br>Total Sales Qty. | Units Difference | Units Perc | centage | Sales Difference | Sales Percentage | Lost Sale | Generate Opportu | Generate Campaig | Contact |
|                               | 0.00                          | 0.00                                                   |                           | 0.00                  | 0.00                                        | 0.0                                     | þ                         | 0.00                                   | 0.00             |            | 0.00    | 0.00             | 0.00             |           |                  |                  |         |
|                               | 0.00                          | 0.00                                                   |                           | 0.00                  | 0.00                                        | 0.0                                     |                           | 0.00                                   | 0.00             |            | 0.00    | 0.00             | 0.00             |           |                  |                  |         |
|                               | 0.00                          | 0.00                                                   |                           | 0.00                  | 0.00                                        | 0.0                                     | D                         | 0.00                                   | 0.00             |            | 0.00    | 0.00             | 0.00             |           |                  |                  |         |
|                               | 0.00                          | 0.00                                                   |                           | 0.00                  | 0.00                                        | 0.0                                     | b                         | 0.00                                   | 0.00             |            | 0.00    | 0.00             | 0.00             |           |                  |                  |         |
|                               | 0.00                          | 0.00                                                   |                           | 0.00                  | 0.00                                        | 0.0                                     | 0                         | 0.00                                   | 0.00             |            | 0.00    | 0.00             | 0.00             |           |                  |                  |         |
|                               | 0.00                          | 0.00                                                   |                           | 0.00                  | 0.00                                        | 0.0                                     | 0                         | 0.00                                   | 0.00             |            | 0.00    | 0.00             | 0.00             |           |                  |                  |         |
|                               | 0.00                          | 0.00                                                   |                           | 0.00                  | 0.00                                        | 0.0                                     | þ                         | 0.00                                   | 0.00             |            | 0.00    | 0.00             | 0.00             |           |                  |                  |         |
|                               | 0.00                          | 0.00                                                   |                           | 0.00                  | 0.00                                        | 0.0                                     | þ                         | 0.00                                   | 0.00             |            | 0.00    | 0.00             | 0.00             |           |                  |                  |         |
|                               | 0.00                          | 0.00                                                   |                           | 0.00                  | 0.00                                        | 0.0                                     | b                         | 0.00                                   | 0.00             |            | 0.00    | 0.00             | 0.00             |           |                  |                  |         |
|                               | 0.00                          | 0.00                                                   |                           | 0.00                  | 0.00                                        | 0.0                                     | þ                         | 0.00                                   | 0.00             |            | 0.00    | 0.00             | 0.00             |           |                  |                  |         |
|                               | 0.00                          | 0.00                                                   |                           | 0.00                  | 0.00                                        | 0.0                                     | 2                         | 0.00                                   | 0.00             |            | 0.00    | 0.00             | 0.00             |           |                  |                  |         |
|                               | 0.00                          | 0.00                                                   |                           | 0.00                  | 0.00                                        | 0.0                                     | b                         | 0.00                                   | 0.00             |            | 0.00    | 0.00             | 0.00             |           |                  |                  |         |

2. User can set the date parameters (Revenue From and To Dates & Compare to Revenue From and To Dates)

3. To filter, input parameter in the filter text.

4. To generate opportunity, check the Generate Opportunity checkbox of the row item. User can select Salesperson in the Salesperson combo box. Click Save to generate the opportunity.

5. To add contact to a campaign, select campaign in the Campaign combo box and check the Generate Campaign checkbox of the row item(row must have an assigned contact). Click Save to generate campaign.